## Инвентаризация товаров, материалов (излишки)

Дата публикации 27.12.2023 Использован релиз 3.0.145

#### Пример

Организация ООО "Юпитер" перед составлением годовой отчетности за 2023 год провела инвентаризацию товаров на складе по состоянию на 25.12.2023. В результате инвентаризации выявлены излишки товаров:

- "Тарелки одноразовые бумажные" в кол-ве 50 шт. Текущая рыночная стоимость товара составляет 60,00 руб. за штуку без учета НДС.
- "Набор одноразовых стаканов" в кол-ве 20 шт. Текущая рыночная стоимость товара составляет 100,00 руб. за штуку без учета НДС.

Организация использует общую систему налогообложения (ОСН), применяет метод начисления и ПБУ 18/02 (балансовый метод).

#### Таблица проводок

| №<br>1 | Дата<br>Инвентариз | Операция<br>вация товаров на складе              | Дт | Кт | Сумма | Документ 1С<br>किन्-<br>Создать на<br>основании | Пакет документов<br>Входящий  Исходящий Внутренний                                                                                                    |
|--------|--------------------|--------------------------------------------------|----|----|-------|-------------------------------------------------|----------------------------------------------------------------------------------------------------|
| 1.1    | 25.12.2023         | Проведена<br>инвентаризация<br>товаров на складе |    |    |       | Инвентаризация<br>товаров                       | <ul> <li>Приказ<br/>(постановление,<br/>распоряжение) о<br/>проведении<br/>инвентаризации<br/>(ИНВ-22)</li> <li>Инвентаризационная<br/>опись товарно-<br/>материальных<br/>ценностей (ИНВ-3)</li> <li>Сличительная<br/>ведомость<br/>результатов<br/>инвентаризации<br/>товарно-<br/>материальных<br/>ценностей (ИНВ-19)</li> </ul> |

| 2   | Учет излишков товаров, выявленных при инвентаризации |                                                                         |       |       |          |                                                                 |                                    |  |  |  |  |
|-----|------------------------------------------------------|-------------------------------------------------------------------------|-------|-------|----------|-----------------------------------------------------------------|------------------------------------|--|--|--|--|
| 2.1 | 26.12.2023                                           | Приняты к учету<br>излишки товаров,<br>выявленные при<br>инвентаризации | 41.01 | 91.01 | 5 000,00 | Оприходование<br>товаров<br>умаров<br>Инвентаризация<br>товаров | 📕 Акт о приемке<br>товара (ТОРГ-4) |  |  |  |  |
| 3   | Налоговая                                            | отчетность                                                              |       |       |          |                                                                 |                                    |  |  |  |  |
| 3.1 | 31.12.2023                                           | Декларация по налогу<br>на прибыль                                      |       |       |          | Декларация по<br>налогу на<br>прибыль                           | Декларация по<br>налогу на прибыль |  |  |  |  |

### 1. Инвентаризация товаров на складе

#### 1.1 Проведена инвентаризация товаров на складе

Документ "Инвентаризация товаров" (рис. 1, 2, 3, 4):

Обратите внимание! Документ используется для отражения инвентаризации любых запасов (не только товаров).

- Раздел: Склад Инвентаризация товаров.
- Кнопка Создать.
- В поле от укажите дату инвентаризации.
- В поле Склад выберите склад, на котором проводилась инвентаризация. Если поле Склад оставить незаполненным, то инвентаризация будет проведена по всем складам в разрезе выбранного материально-ответственного лица.
- В поле **Ответственное лицо** выберите материально ответственное лицо из справочника "Физические лица" (по каждому МОЛ создается отдельный документ). Если поле

**Ответственное лицо** оставить незаполненным, то инвентаризация будет произведена по выбранному складу.

- Закладка Товары:
  - по кнопке Заполнить Заполнить по остаткам на складе заполните табличную часть документа (автоматически по учетным данным);
  - в колонке **Кол-во факт** укажите фактическое количество ТМЦ. Отклонение фактического количества от учетного будет выведено в колонке "Отклонение".
- Закладка Проведение инвентаризации (рис. 2):
  - в полях Период с и по установите сроки проведения инвентаризации;
  - в поле Документ, № и от выберите один из вариантов документа ("Приказ", "Постановление" или "Распоряжение") и укажите его номер и дату;
  - в поле Причина укажите причину проведения инвентаризации.
- Закладка Инвентаризационная комиссия (рис. 3):

- по кнопке Добавить выберите членов инвентаризационной комиссии;
- в колонке Председатель отметьте флажком председателя комиссии.
- Кнопка Провести. Документ проводок не формирует.
- Для печати документов по инвентаризации по кнопке Печать выберите соответствующий пункт:
  - "Приказ о проведении инвентаризации (ИНВ-22)";
  - "Инвентаризационная опись товаров (ИНВ-3)" (для печати инвентаризационной описи с незаполненными данными о фактическом наличии ТМЦ в табличной части документа на закладке Товары очистите значения в колонке Кол-во факт);
  - "Сличительная ведомость (ИНВ-19)" (если отклонения при инвентаризации не выявлены, сличительная ведомость не формируется);
- Для вывода на печать используйте кнопку Печать в открытой форме печатного документа (приказа, описи, ведомости). Сформированный для печати документ можно отредактировать, сохранить, прикрепить к документу (рис. 4):
  - Кнопка 💷 включает или отключает режим редактирования.
  - По кнопке отредактированный печатный документ можно сохранить на диске или в качестве присоединенного файла к объекту (укажите формат файла и место его хранения (сохранить в папке на компьютере или присоединить к документу) и нажмите кнопку Сохранить).
- По кнопке Создать на основании можно создать документы:
  - "Оприходование товаров" если по результатам инвентаризации обнаружены излишки;
  - "Списание товаров, материалов" если в результате инвентаризации выявлена недостача.

| 1 Бухгалтерия пр           | едприятия, редакция 3.0 (1С:Предприятие)                       | Q Поиск Ctrl                      | I+Shift+F                        | 🛆 😗 🏠 Андрей Алексееви    | ч ╤ _ □ ×  |  |  |  |  |
|----------------------------|----------------------------------------------------------------|-----------------------------------|----------------------------------|---------------------------|------------|--|--|--|--|
| \Lambda Начальная страница | Инвентаризация товаров × Инвентаризация товаров 00             | 00-000003 ot 25.12.2023 0:00:00 × |                                  |                           |            |  |  |  |  |
| 🗮 Главное                  | ← → ☆ Инвентаризация товаров 0000-000003 от 25.12.2023 0:00:00 |                                   |                                  |                           |            |  |  |  |  |
| Руководителю               | Провести и закрыть Записать Провести                           | 1 🔒 Печать - Создать н            | на основании 👻 🚺 🖉               |                           | Еще - ?    |  |  |  |  |
| 😰 Банк и касса             | Номер: 0000-000003 от: 25.12.202                               | 23 0:00:00 🛱 📮 O                  | рганизация: Юпитер ООО           |                           | -          |  |  |  |  |
| 🍄 Продажи                  | Склад: Основной склад                                          | * C                               |                                  |                           |            |  |  |  |  |
| 👿 Покупки                  | Ответственное лицо: Антонова Елена Александровна               | - L                               |                                  |                           |            |  |  |  |  |
| 📕 Склад                    | Товары (4) Проведение инвентаризации Инвента                   | ризационная комиссия              |                                  |                           |            |  |  |  |  |
| 皆 Производство             | Добавить Заполнить Подбор 🛧                                    | 🔸 🗈 💼 💽 Щ Доб                     | Бавить по штрихкоду              |                           | Еще 🕶      |  |  |  |  |
| 🛤 ОС и НМА                 | N Номенклатура Кол-                                            | во факт Кол-во учет (             | Отклонение Цена                  | Сумма факт Сумма учет     | Счет учета |  |  |  |  |
| 💄 Зарплата и кадры         | 1 Набор одноразовых стаканов                                   | 220,000 200,000 шт                | 20,000 100,00                    | 22 000,00 20 000,00       | 41.01      |  |  |  |  |
| <sup>дт</sup> Операции     | 2 Салфетки бумажные «Каждый день»                              | 100,000 100,000 шт                | 0,000 μτ 35,00 3 500,00 3 500,00 |                           |            |  |  |  |  |
| и Отчеты                   | 3 Тарелки одноразовые бумажные                                 | 550,000 500,000 шт                | 50,000 60,00                     | 33 000,00 30 000,00       | 41.01      |  |  |  |  |
| П Справочники              | 4 Форма для выпечки кулича                                     | 50,000 50,000 шт                  | 50,00                            | 2 500,00 2 500,00         | 41.01      |  |  |  |  |
| Администрирование          |                                                                |                                   |                                  |                           |            |  |  |  |  |
|                            |                                                                |                                   |                                  |                           |            |  |  |  |  |
|                            | 4                                                              |                                   |                                  |                           | •          |  |  |  |  |
|                            |                                                                |                                   | Сумма:                           | 61 000,00 Сумма по учету: | 56 000,00  |  |  |  |  |
|                            | Комментарий:                                                   |                                   |                                  |                           |            |  |  |  |  |
|                            |                                                                |                                   |                                  |                           |            |  |  |  |  |

#### Рис. 1

|  | Ρ | И | C. | 2 |
|--|---|---|----|---|
|--|---|---|----|---|

| 1 🖻 📃 Бухгалтерия п        | редприятия, редакция 3.0 (1С:Предприятие) 🗘 🖸 Андрей Алексеевич 👳 💷 🗆 🗙             |
|----------------------------|-------------------------------------------------------------------------------------|
| \Lambda Начальная страница | Инвентаризация товаров × Инвентаризация товаров 0000-000003 от 25.12.2023 0:00:00 × |
| 🗮 Главное                  | ← → ☆ Инвентаризация товаров 0000-000003 от 25.12.2023 0:00:00                      |
| Руководителю               | Провести и закрыть Записать Провести 🕒 Печать - Создать на основании - 🔃 🖉          |
| 😢 Банк и касса             | Номер: 0000-000003 от: 25.12.2023 0.00:00 🛱 📪 Организация: Юпитер ООО 🝷 🕼           |
| 🎱 Продажи                  | Склад: Основной склад 字 🕼                                                           |
| 🥁 Покупки                  | Ответственное лицо: Антонова Елена Александровна 🔹 🗗                                |
| 🛄 Склад                    | Товары (4) Проведение инвентаризации Инвентаризационная комиссия                    |
| и Производство             | Период с: 25.12.2023 📋 по: 25.12.2023 🗎                                             |
| 🛤 ОС и НМА                 | Документ: Приказ ▼ №: 12 от: 22.12.2023 🖱                                           |
| 💄 Зарплата и кадры         | Причина: Перед составлением отчетности за 2023 год                                  |
| <sup>дт</sup> Операции     |                                                                                     |
| ш. Отчеты                  |                                                                                     |
| П Справочники              |                                                                                     |
| 🔅 Администрирование        |                                                                                     |
|                            |                                                                                     |
|                            |                                                                                     |
|                            |                                                                                     |
|                            | Комментарий:                                                                        |

#### Рис. 3

| 1 🕒 📃 Бухгалтерия п        | редприятия, редакция 3.0 (1С:Предприятие) 🗘 🖄 🏠 Андрей Ан                           | пексеевич 🌐 💷 🗙 |
|----------------------------|-------------------------------------------------------------------------------------|-----------------|
| \Lambda Начальная страница | Инвентаризация товаров × Инвентаризация товаров 0000-000003 от 25.12.2023 0:00:00 × |                 |
| 🗮 Главное                  | 🗲 芛 ☆ Инвентаризация товаров 0000-000003 от 25.12.2023 0:00:00                      | ∂ : ×           |
| Руководителю               | Провести и закрытъ Записать Провести 🔒 Печать 🔹 Создать на основании 👻 📓 🖉          | Еще - ?         |
| 😰 Банк и касса             | Номер: 0000-000003 от. 25.12.2023 0:00:00 🗎 🗔 Организация: Юпитер ООО               | - C             |
| 🎱 Продажи                  | Склад: Основной склад 🔹 🗗                                                           |                 |
| 🐺 Покупки                  | Ответственное лицо: Антонова Елена Александровна 🔹 🕫                                |                 |
| 🛄 Склад                    | Товары (4) Проведение инвентаризации Инвентаризационная комиссия                    |                 |
| 🎽 Производство             | Добавить Подбор 🛧 🖡                                                                 | Еще -           |
| 🋤 ОС и НМА                 | N Ф.И.О. члена комиссии                                                             | Председатель    |
| 💄 Зарплата и кадры         | 1 Бобриков Илья Григорьевич                                                         |                 |
| <sup>дт</sup> Операции     | 2 Васина Ирина Андреевна                                                            |                 |
| <b>ш</b> Отчеты            | 3 Трофимов Василий Викторович                                                       |                 |
| П Справочники              |                                                                                     |                 |
| Администрирование          |                                                                                     |                 |
|                            |                                                                                     |                 |
|                            |                                                                                     |                 |
|                            |                                                                                     |                 |
|                            | Комментарий:                                                                        |                 |

Рис. 4

| 1 🕒 📃 Бухгалтерия п    | 🛓 \Xi Бухгалтерия предприятия, редакция 3.0 (1С:Предприятие) 🛛 🖓 Поиск Ctrl+Shift+F                    |                                                                                                    |                                                                |                                                |  |  |  |  |  |  |  |
|------------------------|----------------------------------------------------------------------------------------------------|----------------------------------------------------------------------------------------------------|----------------------------------------------------------------|------------------------------------------------|--|--|--|--|--|--|--|
| 🔒 Начальная страница   | Инвентаризация товаров × Инвентаризация товаров 0000-000003                                            | от 25.12.2023 0:00:00 × Инвентаризация тов                                                         | аров 0000-000003 от 25.12.2023 0:00                            | 0:00 ×                                         |  |  |  |  |  |  |  |
| 📃 Главное              | 🗲 🔶 Инвентаризация товаров 0000-0                                                                      | 00003 от 25.12.2023 0:00:00                                                                        |                                                                |                                                |  |  |  |  |  |  |  |
| Руководителю           | 🎦 Печать 🖪 Копий: 1 🕂 😥 📓 🔤                                                                            | 0 Σ -                                                                                              |                                                                | Еще - ?                                        |  |  |  |  |  |  |  |
| 🕖 Банк и касса         |                                                                                                    | Унфицированная форма № ИНВ-19 .<br>Утверждена постановлением Госкомстата России от 18.08.98 № 88 . |                                                                |                                                |  |  |  |  |  |  |  |
| 🗳 Продажи              |                                                                                                    |                                                                                                    | Форма по (                                                     | окуд 0317017                                   |  |  |  |  |  |  |  |
| 🐺 Покупки              | 000 "Юпитер"                                                                                           | 00/264730140                                                                                       | по С                                                           | окпо                                           |  |  |  |  |  |  |  |
|                        | Основной склад                                                                                         |                                                                                                    |                                                                |                                                |  |  |  |  |  |  |  |
| <u>=</u> Склад         |                                                                                                    | структурное подразделение                                                                          | Вид деятельн                                                   | ности                                          |  |  |  |  |  |  |  |
| 🎽 Производство         | Основание для проведения инвентаризации Приказ                                                         | HEIMANDE SANEPCINTE                                                                                | н                                                              | 10Mep 12                                       |  |  |  |  |  |  |  |
|                        |                                                                                                    |                                                                                                    | Дата начала инвентариз                                         | зации 25.12.2023                               |  |  |  |  |  |  |  |
|                        |                                                                                                    |                                                                                                    | Дата окончания инвентариз                                      | зации 25.12.2023                               |  |  |  |  |  |  |  |
| 💄 Зарплата и кадры     |                                                                                                    | Номер документа Дата составления                                                                   | Did offep                                                      | Jaquin                                         |  |  |  |  |  |  |  |
| <sup>дт</sup> Операции | СЛИЧИТЕЛЬНАЯ ВЕДОМО                                                                                    | СТЬ 3 25.12.2023                                                                                   |                                                                |                                                |  |  |  |  |  |  |  |
| <b>ш</b> Отчеты        | результатов инвентаризации товарн                                                                      | о-материальных ценностей                                                                           |                                                                |                                                |  |  |  |  |  |  |  |
| Справочники            | Проведена инвентаризация фактического наличия ценностей, находящихся и                                 | а ответственном хранении                                                                           |                                                                |                                                |  |  |  |  |  |  |  |
| Администрирование      | допиность                                                                                              | Антонова Е. А.<br>фамилия, имя, отчество                                                           |                                                                |                                                |  |  |  |  |  |  |  |
|                        | дотоность                                                                                              | фамилия, имя, отчество                                                                             |                                                                |                                                |  |  |  |  |  |  |  |
|                        | по состоянию на 25.12.2023                                                                             |                                                                                                    |                                                                |                                                |  |  |  |  |  |  |  |
|                        |                                                                                                    |                                                                                                    |                                                                |                                                |  |  |  |  |  |  |  |
|                        | при инвентаризации установлено следующее.                                                              |                                                                                                    |                                                                |                                                |  |  |  |  |  |  |  |
|                        | Товарно-материальные ценности Единица                                                                  | Номер Результаты инвентаризаци                                                                     | ии Отрегулировано за счет ул                                   | точнения записей в учете                       |  |  |  |  |  |  |  |
|                        | Номер                                                                                                  | излишек недост                                                                                     | ача излишек                                                    | недостача                                      |  |  |  |  |  |  |  |
|                        | по наименование, характеристика, код (номен-код по наиме-и порядку (пид. соот групор). Код то новани и | нвен- пас-                                                                                         | номер                                                          | номер                                          |  |  |  |  |  |  |  |
|                        | (вид, сорт, группа) номер) ОКЕИТ е                                                                     | арный порта коли- сумма, коли-<br>чество руб.коп. чество (                                         | сумма, коли- сумма, счета,<br>руб.коп. чество руб.коп. статьи, | коли- сумма, счета,<br>чество руб.коп. статьи, |  |  |  |  |  |  |  |
|                        | 1 2 3 4 5 0 7 8 9 10 11 12 13 14 15                                                                    |                                                                                                    |                                                                |                                                |  |  |  |  |  |  |  |
|                        | 1 Hidoo garopasobas crawbob 00-00000089 796 urr 20000 2000,00                                          |                                                                                                    |                                                                |                                                |  |  |  |  |  |  |  |
|                        | 2 i ageirain dunupasueare UV-900000 / 39 UT SU,000 S 000,00                                            |                                                                                                    |                                                                |                                                |  |  |  |  |  |  |  |
|                        |                                                                                                    | VITORO /U,UUO 5 000,00                                                                             | X                                                              |                                                |  |  |  |  |  |  |  |
|                        | Бухгалтер                                                                                              | расшифровка подлиси                                                                                |                                                                | U                                              |  |  |  |  |  |  |  |
|                        |                                                                                                    |                                                                                                    |                                                                | , Ni *                                         |  |  |  |  |  |  |  |
|                        |                                                                                                    |                                                                                                    |                                                                |                                                |  |  |  |  |  |  |  |

#### <<- вернуться к таблице примера

# 2. Учет излишков товаров, выявленных при инвентаризации

2.1 Приняты к учету излишки товаров, выявленные при инвентаризации

Документ "Оприходование товаров, материалов" (создается на основании документа "Инвентаризация товаров") (рис. 5, 6).

- Раздел: Склад Инвентаризация товаров.
- Выделите в списке или откройте документ-основание ("Инвентаризация товаров").
- По кнопке Создать на основании выберите Оприходование товаров. На основании документа "Инвентаризация товаров" будет создан и автоматически заполнен новый документ "Оприходование товаров, материалов".
- В поле от укажите дату принятия к учету запасов (товаров, материалов), выявленных как излишки при инвентаризации.
- Излишки запасов (товаров, материалов), выявленные при инвентаризации, следует учитывать на отдельной номенклатурной позиции, поскольку при реализации таких запасов применяются положения пп. 2 п. 1 ст. 268 и п. 2 ст. 254 НК РФ, в соответствии с которыми доход от их реализации уменьшается на стоимость, равную сумме внереализационного

дохода, отраженного при принятии этих товаров на учет (п. 8 ст. 250 НК РФ). В колонке **Номенклатура** откройте одноименный справочник, создайте новый элемент и перевыберите номенклатурную позицию.

- В поле Статья доходов автоматически указывается статья "Оприходование излишков".
   Проверьте, что выбранная статья имеет вид "Излишки товаров, выявленные в результате инвентаризации". В противном случае выберите (при необходимости создайте новую) другую статью с видом "Излишки товаров, выявленные в результате инвентаризации" (рис. 6).
- В колонке Цена укажите рыночную стоимость приходуемых запасов (товаров, материалов).
- В колонке Счет учета укажите счет, на который приходуются запасы (товары, материалы).
- В поле **Основание** укажите документ, который является основанием для оприходования запасов (товаров, материалов).
- Кнопка Провести.
- Для формирования печатной формы документа используйте кнопку Накладная на оприходование товаров.

| 1@       | 😑 📃 Бухгалтерия пр                                                                                       | редприятия, редакция 3.0 (1С:Предприятие) Q                                    | Поиск Ctrl+Shift+F                   |                   | Андрей Алексеевич | ₹ _ ¤ ×       |  |  |  |
|----------|----------------------------------------------------------------------------------------------------|--------------------------------------------------------------------------------|--------------------------------------|-------------------|-------------------|---------------|--|--|--|
| <b>↑</b> | н Начальная страница Инвентаризация товаров × Оприходование товаров 0000-000001 от 26.12.2023 12:00:01 × |                                                                                |                                      |                   |                   |               |  |  |  |
| ≣        | Главное                                                                                                  | 🗲 🔿 🏠 Оприходование товаров 0000-000001 от                                     | r 26.12.2023 12:00:01                |                   |                   | €? I ×        |  |  |  |
| ~*       | Руководителю                                                                                             | Провести и закрыть Записать Провести 🗛 🖶 На                                    | кладная на оприходование товаров     | Выгрузить в ЕГАИС | 20                | Еще - ?       |  |  |  |
| ₿        | Банк и касса                                                                                             | Номер: 0000-000001 от: 26.12.2023 12:00:01 🗎 💷                                 | Организация: Юпитер ООО              |                   |                   | * L           |  |  |  |
| Ŵ        | Продажи                                                                                                  | Склад: Основной склад                                                          | <ul> <li>Пип цен: Оптовая</li> </ul> | 1_                |                   |               |  |  |  |
| ₩        | Покупки                                                                                                  | Инвентаризация: Инвентаризация товаров 0000-000003 от 25.12.2023 0:00:00       | - C                                  |                   |                   |               |  |  |  |
| <u>=</u> | Склад                                                                                                    | Статья доходов: Оприходование излишков                                         | - 4                                  |                   |                   |               |  |  |  |
| Р.       | Производство                                                                                             | Добавить Заполнить - Подбор Изменить 🛉 🦊                                       |                                      |                   |                   | Еще -         |  |  |  |
|          | ОС и НМА                                                                                                 | N Номенклатура                                                                 | Количество                           | Цена              | Сумма             | Счет учета    |  |  |  |
| 1        | Зарплата и кадры                                                                                         | <ol> <li>Набор одноразовых стаканов (по результатам инвентаризации)</li> </ol> | 20,000 шт                            | 100,00            | 2 000,00          | 41.01         |  |  |  |
| Дт<br>Кт | Операции                                                                                                 | 2 Тарелки одноразовые бумажные (по результатам инвентаризации)                 | 50,000 шт                            | 60,00             | 3 000,00          | 41.01         |  |  |  |
| ш        | Отчеты                                                                                                   |                                                                                |                                      |                   |                   |               |  |  |  |
| ٦        | Справочники                                                                                              |                                                                                |                                      |                   |                   |               |  |  |  |
| ₽        | Администрирование                                                                                        |                                                                                |                                      |                   |                   |               |  |  |  |
|          |                                                                                                    |                                                                                |                                      |                   |                   |               |  |  |  |
|          |                                                                                                    |                                                                                |                                      |                   |                   | •             |  |  |  |
|          |                                                                                                    | Основание: Сличительная ведомость №3 от 25.12.2023                             |                                      |                   | Bcero:            | 5 000,00 руб. |  |  |  |
|          |                                                                                                    | Комментарий:                                                                   |                                      |                   |                   |               |  |  |  |

#### Рис. 5

Рис. 6

| 1 🕒 📃 Бухгалтерия      | предприятия, редакция 3.0 (1С | Предприятие) |                            | Q Поиск                 |        | ift+F                        | Ţ      | ① ☆       | Андрей Ал | ексеевич | ₹ - | □ × |
|------------------------|-------------------------------|--------------|----------------------------|-------------------------|--------|------------------------------|--------|-----------|-----------|----------|-----|-----|
| 🔒 Начальная страница   | Инвентаризация товаров 🗙      | Оприходовани | ие товаров 0000-000        | 001 от 26.12.2023 12:00 | :01 ×  | Оприходование излишков (Про- | чие до | коды и ра | асходы) × |          |     |     |
| 🗮 Главное              | 🗕 🕂 🔶 Опри                    | ходование    | излишков <mark>(</mark> Пр | очие доходы и           | oacxo  | ды)                          |        |           |           |          | Ĩ   | : × |
| Руководителю           | Записать и закрыть            | Записать     |                            |                         |        |                              |        |           |           |          | Еще | - ? |
| 🕑 Банк и касса         | Наименование:                 | Оприходов    | вание излишков             |                         |        |                              |        |           |           |          |     |     |
| 🎱 Продажи              | Группа статей:                |              |                            |                         | •      | × Ŀ                          |        |           |           |          |     |     |
| 拱 Покупки              | Вид статьи:                   | Излишки т    | говаров, выявленные        | е в результате инвентар | изации | - ?                          |        |           |           |          |     |     |
| 🛄 Склад                | Принимается к налогов         | ому учету ?  |                            |                         |        |                              |        |           |           |          |     |     |
| 🎽 Производство         | Использование по умолчан      | ию: Документ | «Оприходование то          | заров»                  |        | • × ?                        |        |           |           |          |     |     |
| 🛤 ОС и НМА             |                               |              |                            |                         |        |                              |        |           |           |          |     |     |
| 💄 Зарплата и кадры     |                               |              |                            |                         |        |                              |        |           |           |          |     |     |
| <sup>дт</sup> Операции |                               |              |                            |                         |        |                              |        |           |           |          |     |     |
| <b>ш</b> Отчеты        |                               |              |                            |                         |        |                              |        |           |           |          |     |     |
| П Справочники          |                               |              |                            |                         |        |                              |        |           |           |          |     |     |
| Ф Администрирование    |                               |              |                            |                         |        |                              |        |           |           |          |     |     |
|                        |                               |              |                            |                         |        |                              |        |           |           |          |     |     |

По кнопке посмотрите результат проведения документа (рис. 7).

#### Рис. 7

| 10           |                                                                                                    |                                              |             |                     |             |                    | 0                                                     |           |           |                        | O 4 4 4            |             |
|--------------|----------------------------------------------------------------------------------------------------|----------------------------------------------|-------------|---------------------|-------------|--------------------|-------------------------------------------------------|-----------|-----------|------------------------|--------------------|-------------|
| 11@          | 🛓 😑 Бухгалтерия пр                                                                                                    | едприят                                      | тия, редакц | ция 3.0 (1C:Предпрі | иятие)      |                    | q                                                     | Поиск Cti | 1+Shift+F | Ą                      | • У 🖓 Андрей Алекс | еевич 🖵 🗆 🗡 |
| <b>f</b>     | Инвентаризация товаров х Оприходование товаров 0000-000001 от 26.12.2023 12:00:01 х Движения документа: Оприходование товаров 0000-000001 от 26.12.2023 12:00:01 х |                                              |             |                     |             |                    |                                                       |           |           |                        |                    |             |
| ≣            | Главное 🔶 🕂 🛧 Движения документа: Оприходование товаров 0000-000001 от 26.12.2023 12:00:01 🖉 🗄 🗴                                                                   |                                              |             |                     |             |                    |                                                       |           |           |                        |                    |             |
| ~            | Руководителю                                                                                                    | дителю Записать и закрыть С Обновить Еще - ? |             |                     |             |                    |                                                       |           |           | Еще - ?                |                    |             |
| Ð            | Банк и касса                                                                                                    | P                                            | учная корр  | ектировка (разреша  | ет редактир | ование движений до | кумента)                                              |           |           |                        |                    |             |
| <sup>o</sup> | Продажи                                                                                                    | Продажи 👫 Бухгалтерский и налоговый учет (2) |             |                     |             |                    |                                                       |           |           |                        |                    |             |
| 1            | Покупки                                                                                                    |                                              | Еще -       |                     |             |                    |                                                       |           |           |                        |                    |             |
|              | Склад                                                                                                    | Дa                                           | ата         | Дебет               |             |                    | Кредит Сум                                            |           | Сумма     | Сумма НУ Дт            | Сумма НУ Кт        |             |
| <b>P</b> -   | Производство                                                                                                    | 26                                           | 5.12.2023   | 41.01               | Кол.:       | 20,000             | 91.01                                                 | Кол.:     |           | 2 000,0                | 2 000,00           | 2 000,00    |
|              | ОС и НМА                                                                                                    |                                              | 1           | Набор одноразовь    | іх стаканов | по результатам     | Оприходование излишков Оприходование излишкое товаров |           |           |                        |                    |             |
|              | Зарплата и кадры                                                                                                    |                                              |             | Основной склад      |             |                    | <>                                                    |           |           |                        |                    |             |
| Дт<br>Кт     | Операции                                                                                                    | 26                                           | 5.12.2023   | 41.01               | Кол.:       | 50,000             | 91.01                                                 | Кол.:     |           | 3 000,0                | 0 3 000,00         | 3 000,00    |
| ш            | Отчеты                                                                                                    |                                              | 2           | Тарелки одноразов   | вые бумажны | ые (по результат   | Оприходо                                              | вание изл | ишков     | Оприходование излишков |                    |             |
|              | Справочники                                                                                                    |                                              |             | Основной склад      |             |                    | <>                                                    |           |           | товаров                |                    |             |
| ¢            | Администрирование                                                                                                    | 4                                            |             | <>                  |             |                    |                                                       |           |           |                        |                    | •           |

<<- вернуться к таблице примера

## 3. Налоговая отчетность

3.1 Декларация по налогу на прибыль

Отчет "Декларация по налогу на прибыль" (рис. 8).

В декларации по налогу на прибыль, доход от оприходования излишков, выявленных при инвентаризации, отражается:

- в Приложении № 1 к Листу 02 (п. 6.3 Порядка заполнения декларации):
  - по строке 104 "в виде стоимости излишков материально-производственных запасов и прочего имущества, которые выявлены в результате инвентаризации" - 5 000,00 руб.

(рис. 7).

#### Рис. 8

| 1 🕒 📃 Бухгалтерия п          | редприятия, редакция 3.0 (1С:Предп | иятие) Q Поиск Ctrl+Shift+F 🗘 😗 🏠 Андрей Алексеевич 🌐 🗆 🗙                                                                                                    |
|------------------------------|------------------------------------|----------------------------------------------------------------------------------------------------|
| 🔒 Начальная страница         | 1С-Отчетность × Декларация по      | алогу на прибыль за 2023 г. (Юпитер ООО) * 🗙                                                                                                    |
| 🗮 Главное                    | 🗲 → Декларац                       | ія по налогу на прибыль за 2023 г. (Юпитер ООО) * 📃 🗟 🗔 🗄 🗙                                                                                                    |
| Руководителю                 | Записать Заполнить                 | Расшифровать Проверка - Печать Отправить Выгрузить Загрузить Сравнить 🕢 Еще - ?                                                                                                    |
| 🕑 Банк и касса               | В работе Отправьте отч             | т через <u>1С-Отчетность</u> - самый удобный способ сдачи отчетности. <u>Все способы</u>                                                                                                    |
| 🍄 Продажи                    | Титульный лист                     | Приложение 1 к Листу 02                                                                                                    |
| 🐺 Покупки                    | Раздел 1.1                         | Доходы от реализации и внереализационные доходы                                                                                                    |
| 🛄 Склад                      | ⊖ Лист 02                          | V Приложение 1 к Листу 02 включается в состав декларации Не выводится на печать                                                                                                    |
| и Производство               | ⊖ Стр. 1                           | Признак налогоплательщика (код) 01 Номер документа                                                                                                    |
| 🛤 ОС и НМА                   | Прил. 1 к Листу 02                 | Лицензия: серия номер вид /                                                                                                    |
| 🛓 Зар <u>плата и коло</u> ни | Прил. 2 к Листу 02                 | Показатели Код Сумма в рублях                                                                                                    |
|                              |                                    |                                                                                                    |
|                              |                                    | (стр.зчо търитожения 3 к.Листу 02) 030                                                                                                    |
|                              |                                    | Итого сумма доходов от реализации (стр. 010 + стр. 020 + стр. 021 + стр. 030) 040                                                                                                    |
|                              |                                    | Внереализационные доходы - всего 100 5000                                                                                                    |
|                              |                                    | B TOM YUCNE:                                                                                                    |
|                              |                                    | в виде дохода прошлых лет, выявленного в отчетном (налоговом) периоде 101 -                                                                                                    |
| in toorens.<br>M. Septemana  | 1                                  | в виде стоимается полученных материалов или иного имущества при<br>демонтаже или разборен при ликвидации выводимых из эксплуатации<br>основных средств, при ремонте, модернизации, реконструкции,<br>техническом перевооружении, частичной ликвидации основных средств |
|                              |                                    | в виде безвозмедно полученного имущества (работ, услуг) или<br>имущественных прав (кроме указанных в статье 251 Налогового кодекса 103<br>Российской Федерации)                                                                                                    |
|                              |                                    | В виде стоимости изпишков материально-производственных запасов 104 <b>5 000</b> и прочего имущества, которые выявлены в результате инвентаризации                                                                                                    |
|                              |                                    | Сумма восстановленных расходов на калитальные вложения в соответствии<br>с абзацем четвертым пункта 9 статьи 258 Налогового кодекса Российской 105<br>Федерации                                                                                                    |
|                              | · · · · ·                          |                                                                                                    |
|                              | Комментарий:                       |                                                                                                    |

<<- вернуться в начало статьи